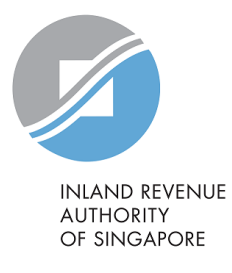

# User Guide

Request Extension of Time to File (Individual Income Tax)

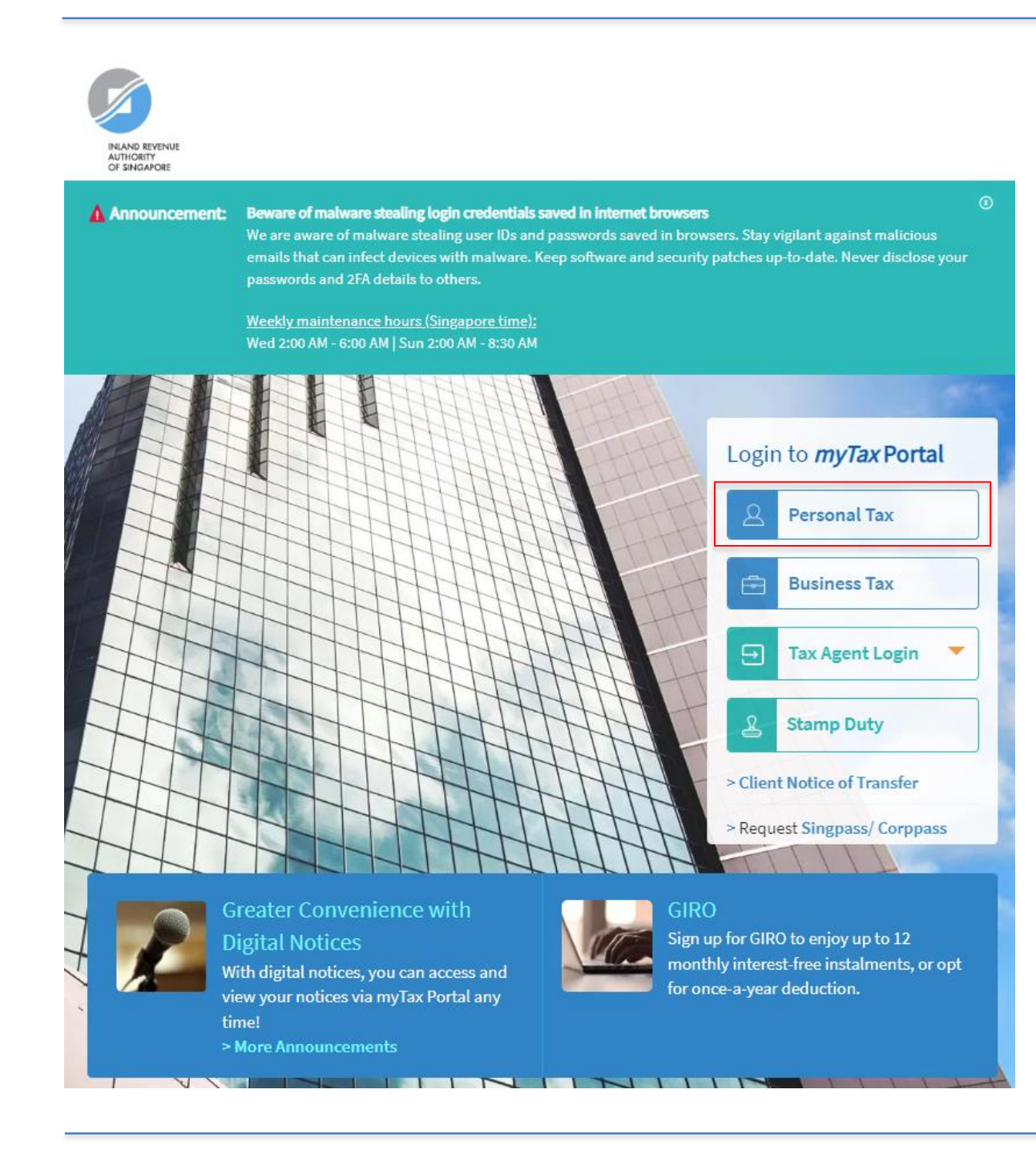

- Step No. Action
- 1. At *myTax* Portal login page, select **Personal Tax Matters** with Singpass.

## a) Log in for Personal Tax Matters with Singpass

#### Advisory Note 🔨

Your Singpass account contains your personal data. Do not share your username, password and 2FA details with others. Singpass will not ask for your account details over the phone, email or SMS. When accessing a service, always check that the website domain is legitimate.

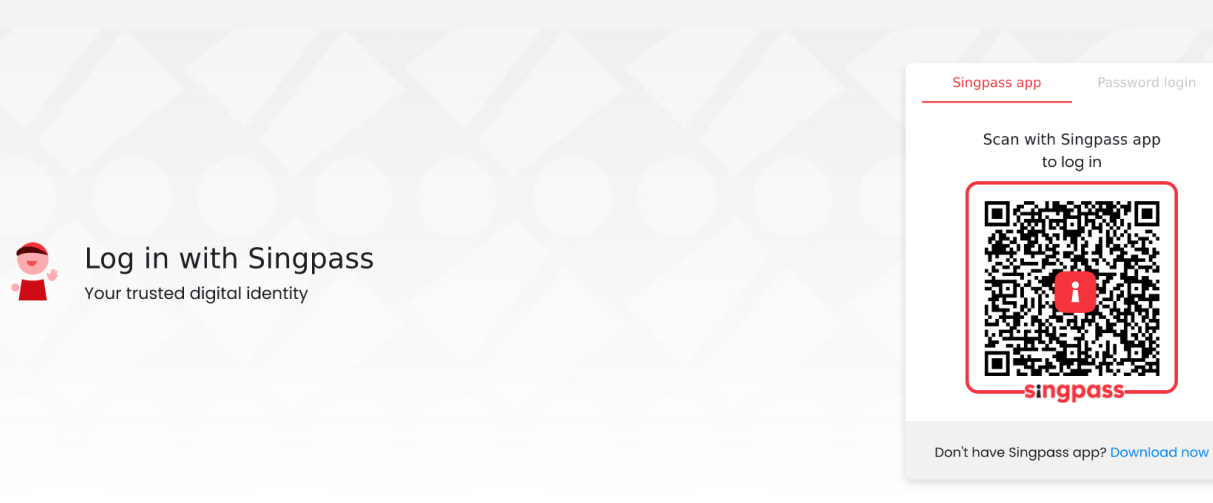

- Step No. Action
- 1. Scan QR code with your Singpass app to log in

## After logging in with Singpass

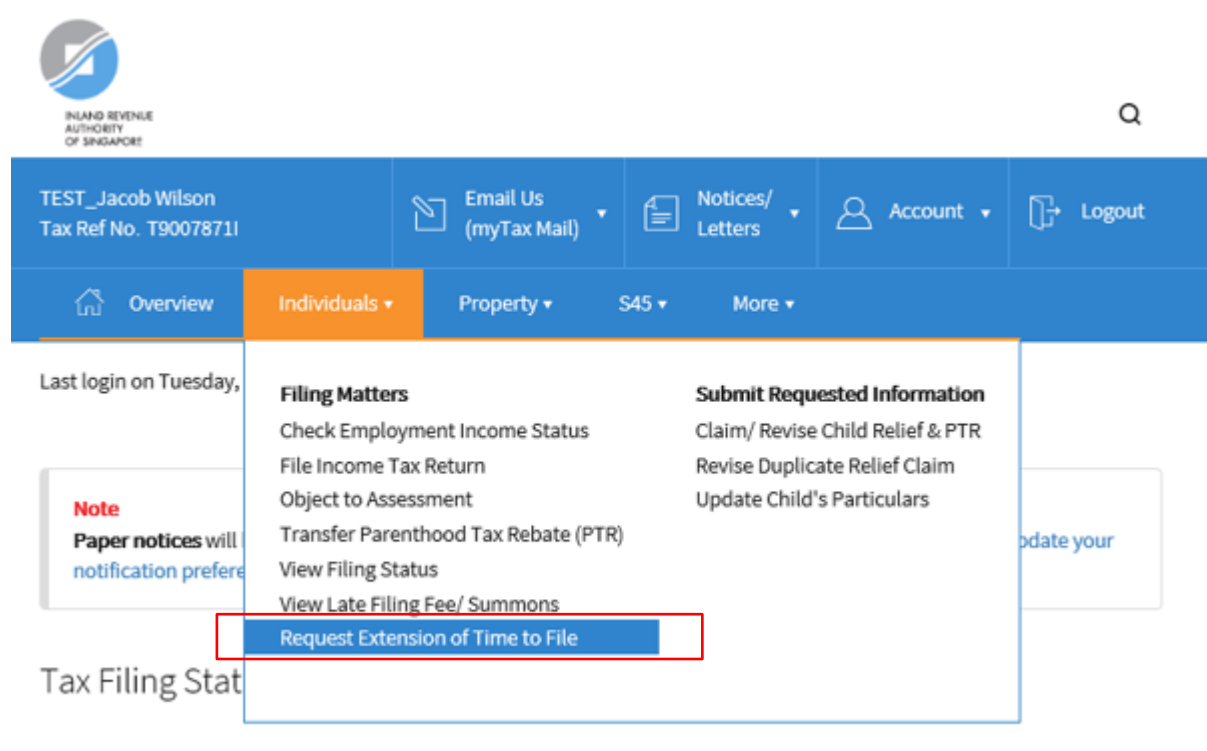

1 - 1 of 1 Record(s)

Show more years

Step No. Action

1.

At "Overview" page, click on "Individuals" dropdown list and select Request Extension of Time to File.

#### Note:

Extension of time to file for current Year of Assessment is available from 1 February and it applies to your personal tax return and/or accounts.

The e-service is not available to Individual Clients under the Tax Agent Login.

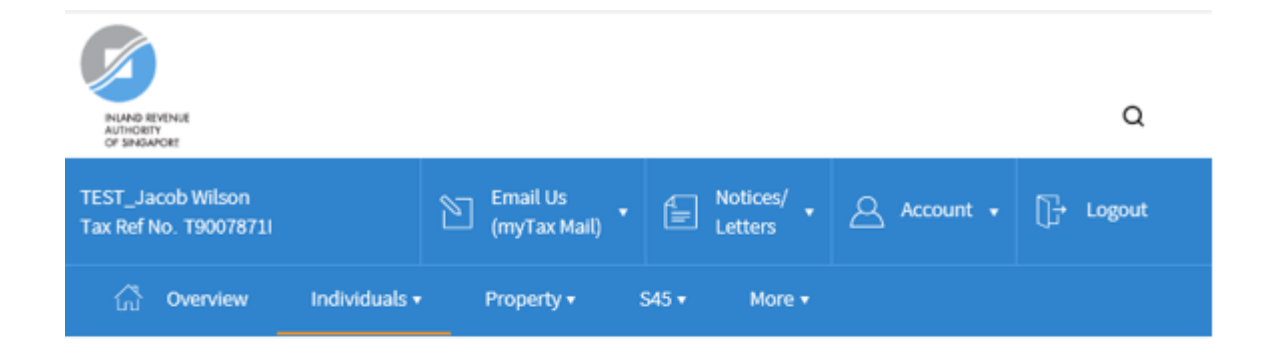

### Extension of Time to File

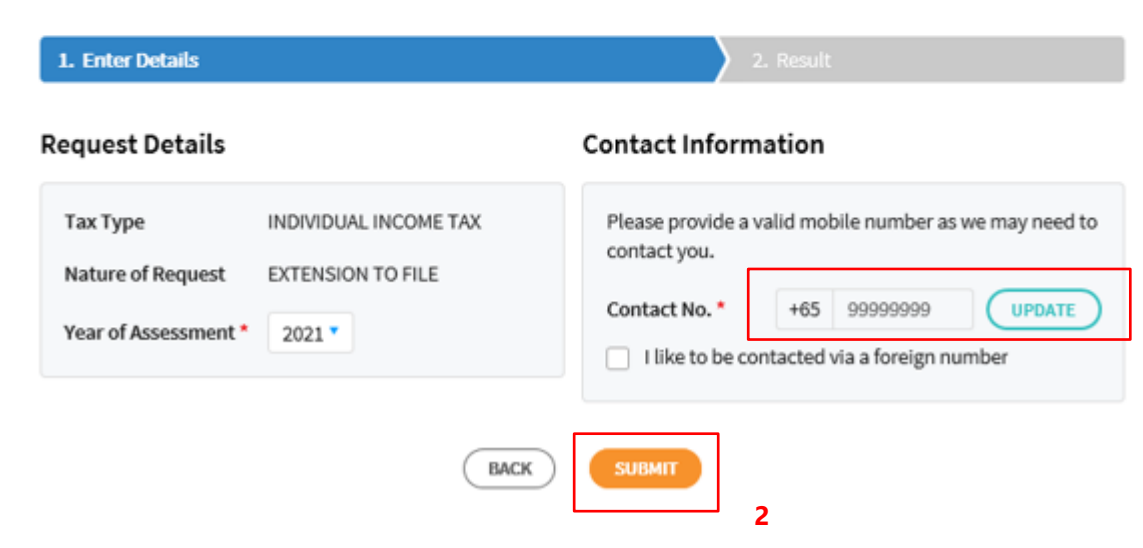

#### Step No. Action

1

1. At "Enter Details" page, verify your **mobile number** in "**Contact No.**" field.

> If "**Contact No.**" field is blank, click on "**UPDATE**" button to update your contact details.

> The following fields available for updating at the "Update Contact Details" page are:

- Singapore Mobile Number
- Singapore Home Number
- Singapore Office Number
- Email Address

Check the box next to "I like to be contacted via a foreign number" to enter Country Code, Area Code, foreign contact number and email address (if any).

Click on "SUBMIT" button.

2.

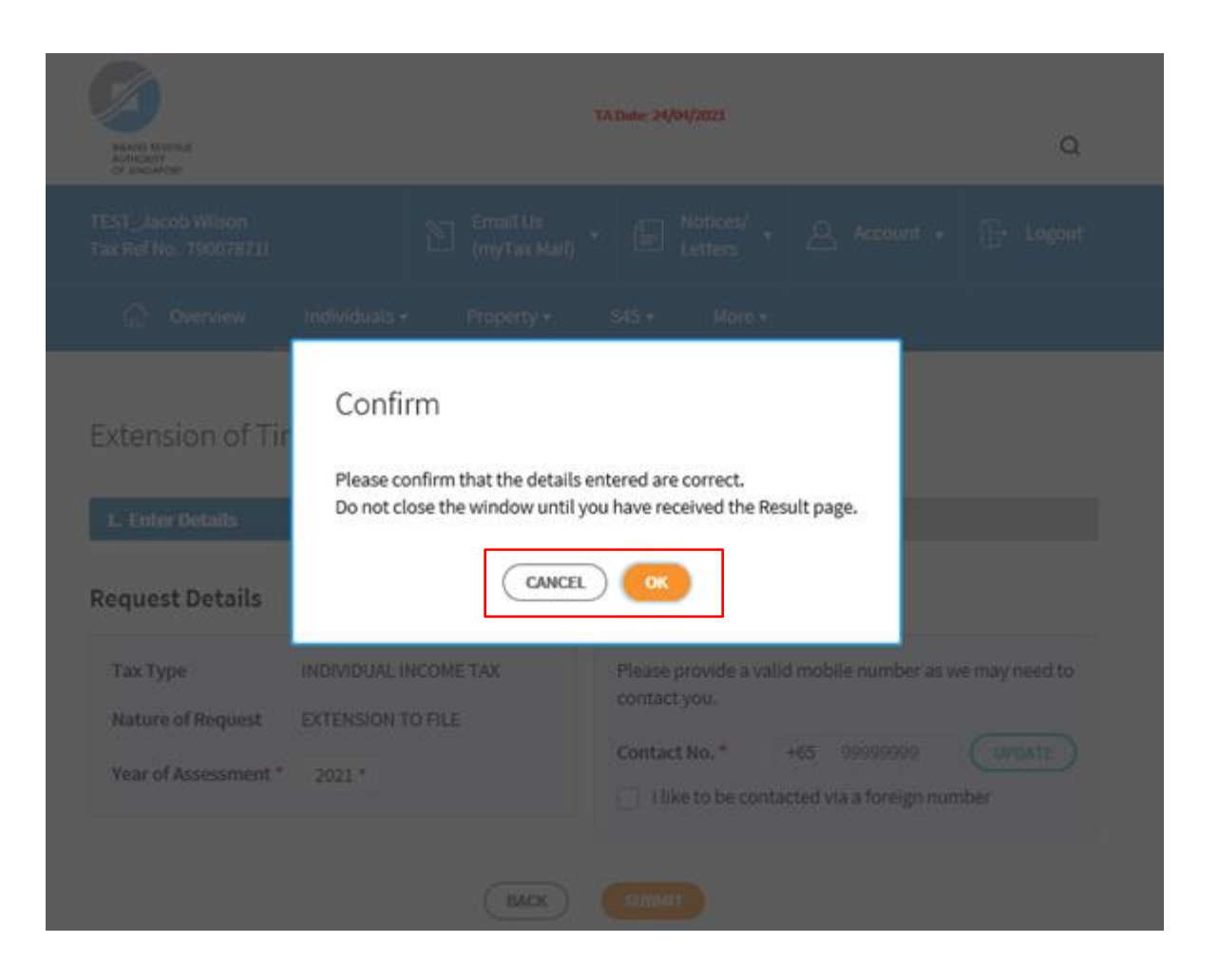

Step No. Action

 Click on "OK" button once you have confirmed the details entered are correct.

Click on "CANCEL" button to make amendments to the details entered at "Enter Details" page.

| RIAND REVENUE<br>AUTORIY<br>OF SHOAPOLE                                                                      |                          |                   | ٩                  |
|----------------------------------------------------------------------------------------------------|--------------------------|-------------------|--------------------|
| TEST_Jacob Wilson<br>Tax Ref No. T90078711                                                                   | Email Us<br>(myTax Mail) | Letters · A       | Account + 📑 Logout |
| ហ៊ែ Overview Indiv                                                                                           | iduals • Property • S4   | 5 • More •        |                    |
| Extension of Time to File                                                                                    |                          |                   |                    |
| 1. Elles Details                                                                                             | / Z. Result              |                   |                    |
| Result                                                                                                    |                          |                   |                    |
| There is no extension to file required as of today. You may view your filing status via "View Filing Status" |                          |                   |                    |
| Name                                                                                                    | TEST_Jacob Wilson        | Tax Ref No.       | T9007871I          |
|                                                                                                    |                          |                   |                    |
| Тах Туре                                                                                                    | INDIVIDUAL INCOME TAX    | Nature of Request | EXTENSION TO FILE  |
| Year of Assessment                                                                                           | 2021                     | Contact No.       | 99999999           |

#### Step No. Action

1. The outcome of your request will be displayed on the "Result" page.

After which, you may proceed with the following action:

• Click on "**PRINT**" button to print the page.

Published by Inland Revenue Authority of Singapore

Published on 1 Mar 2023

The information provided is intended for better general understanding and is not intended to comprehensively address all possible issues that may arise. The contents are correct as at 1 Mar 2023 and are provided on an "as is" basis without warranties of any kind. IRAS shall not be liable for any damages, expenses, costs or loss of any kind however caused as a result of, or in connection with your use of this user guide.

While every effort has been made to ensure that the above information is consistent with existing policies and practice, should there be any changes, IRAS reserves the right to vary its position accordingly.

© Inland Revenue Authority of Singapore